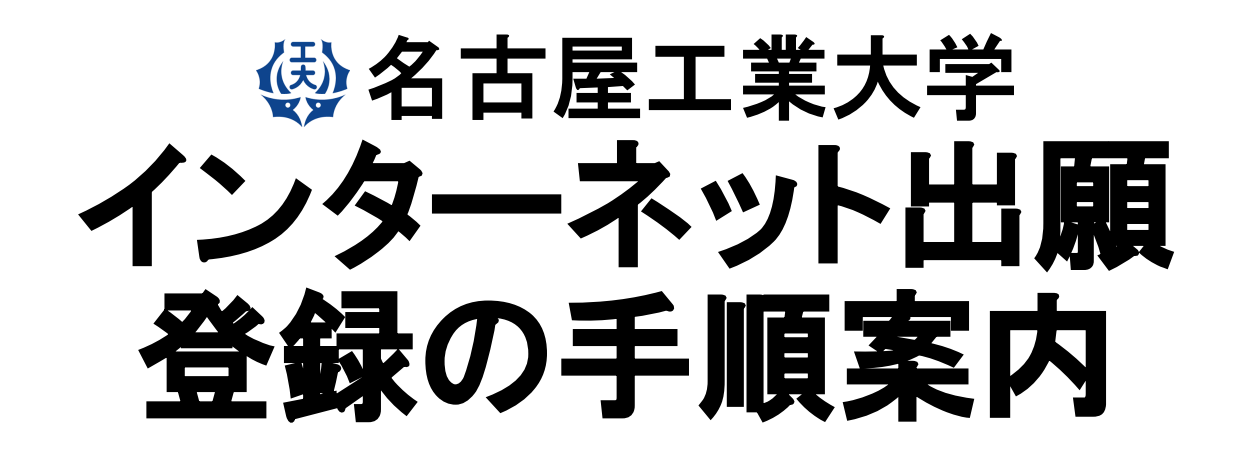

#### 【総合型選抜 基幹工学教育課程(夜間主)】

注:使用している画像はイメージ図であり、実際の画面・レイアウトと異なることがあります。 また出願に必要な書類は募集要項で必ず確認して下さい。

# 【インターネット出願サイトへ入る】

※実際のWeb上の画面と若干異なる場合があります。

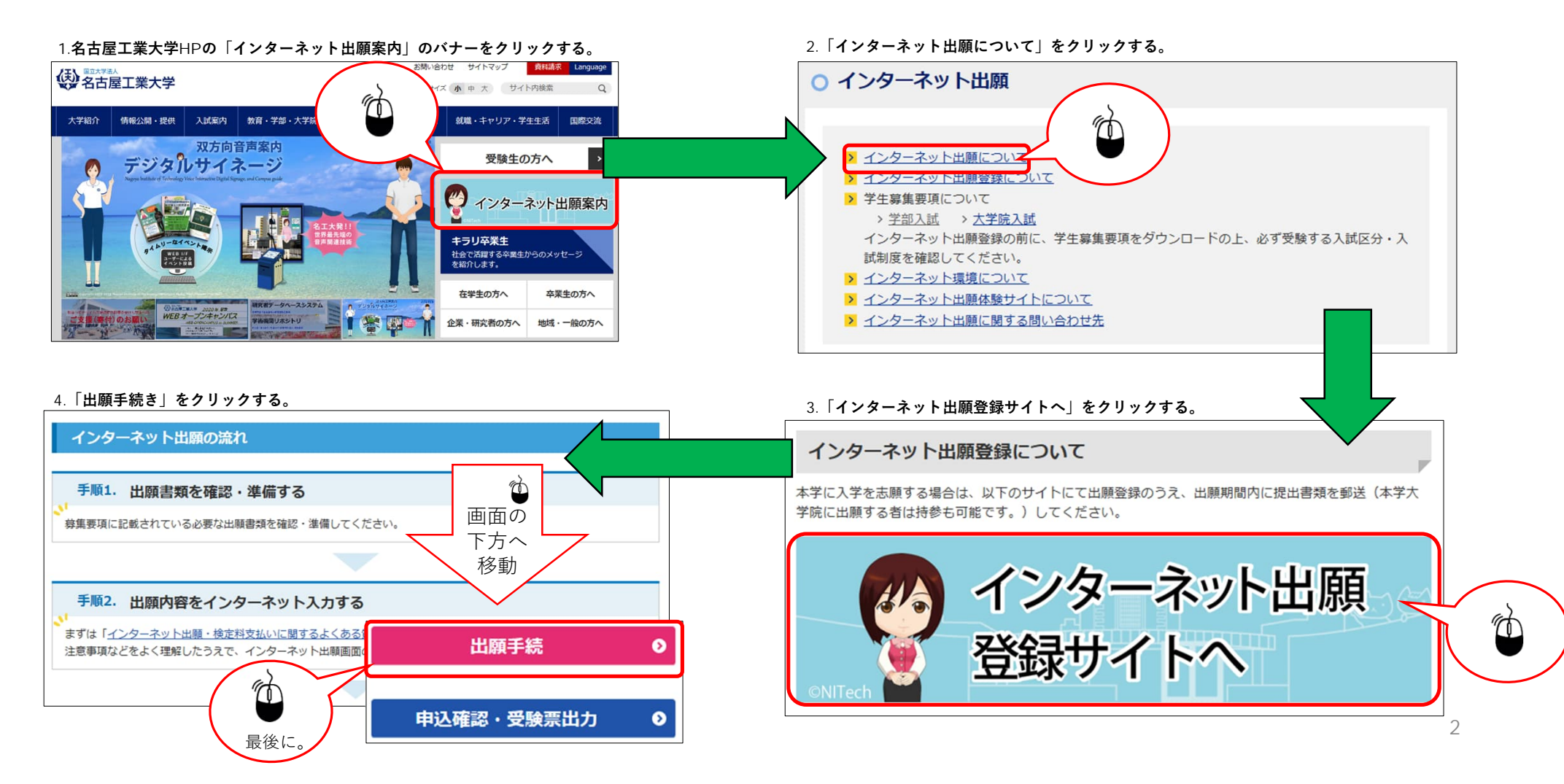

| STEP.1           | 試験区分の選択、志望等                                                                                    | 学科の選択                 |                  |              |                     |
|------------------|------------------------------------------------------------------------------------------------|-----------------------|------------------|--------------|---------------------|
| <b>会</b> 名古屋工業大学 | 文字サイズ 小<br>サイトカラー                                                                              | 中 大 インターネット出願<br>マ 注い |                  |              |                     |
|                  | 血酸症の分子 の 温軟 ク 、 、 、 、 、 、 、 、 、 、 、 、 、 、 、 、 、 、                                              |                       |                  | 志望するコースを選    | 択してください。            |
|                  | 試験区分の選択                                                                                        |                       |                  |              |                     |
|                  | 推薦I 学校推薦型選抜(電気・機械工学科一女子、社会工学科(経営システム分野)、創造工学教育課程)                                              |                       |                  |              |                     |
|                  | ▶ 提薦Ⅰ 学校提薦型選抜(選邦工学教育課程(夜間主))           ▶ 推薦Ⅱ 学校推薦型選抜(住宅・広田(小学科、物理工学科、虚奈・場局工学科、信範工学科、社会工学科(課題書) | 「市分野)、創造工業教育課題)       |                  |              |                     |
|                  | > 一般選抜 (前期日理)                                                                                  |                       |                  |              |                     |
|                  | > 一般選拔 (後期日理)                                                                                  |                       | 志望学科・試験会場選択      | 3            |                     |
|                  | ▶ 福入学・転入学試験                                                                                    | (m)                   | ✔□試験日            |              |                     |
|                  | <ul> <li></li></ul>                                                                            |                       | 志望学科違択           |              |                     |
|                  | 入学検定料免除 (一定条件を満たすもの) を申請しましたか?<br>● いいえ ○ はい                                                   |                       | 電気・機械工学コース       | 選択 環境都市工学コース | 違択                  |
|                  | ※入学検定料免除の対象者は本学が発行したパスワードを入力してください<br>パスワード                                                    |                       | 試験会場<br> 本学 ▼    |              |                     |
| <b>入学</b><br>申請  | : <b>試験前1年以内に大規模災害に遭った者</b> は,<br>に基づき,入学検定料を免除する制度があります。                                      | 該当者のみ                 | 入学検定料総合計 ¥10,000 |              | 最後に。<br>学教育課程(夜間主)) |
| 入学<br>を,         | 検定料の免除を希望する志願者は,免除の申請<br><u>インターネット出願登録の前に</u> 行ってください。                                        |                       |                  |              |                     |
| 申請<br>で,<br>ドを   | が認められた後, <u>パスワードが通知</u> されますの<br>画面の質問に対し「はい」を選択してパスワー<br>入力してください。                           |                       |                  |              | 3                   |

## STEP.2-1 個人情報の入力(基本情報)

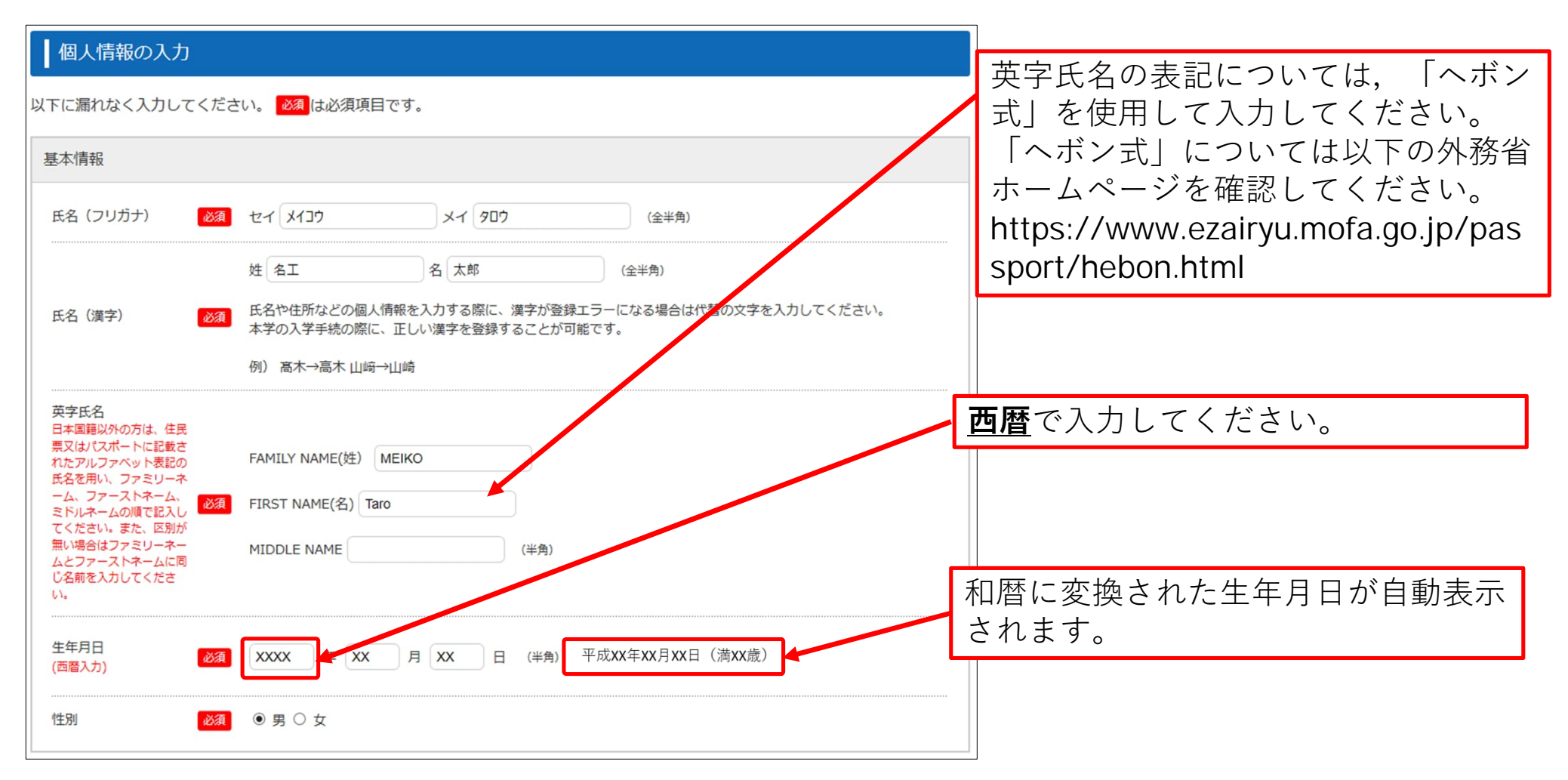

## STEP.2-2 個人情報の入力(本人の受信場所)

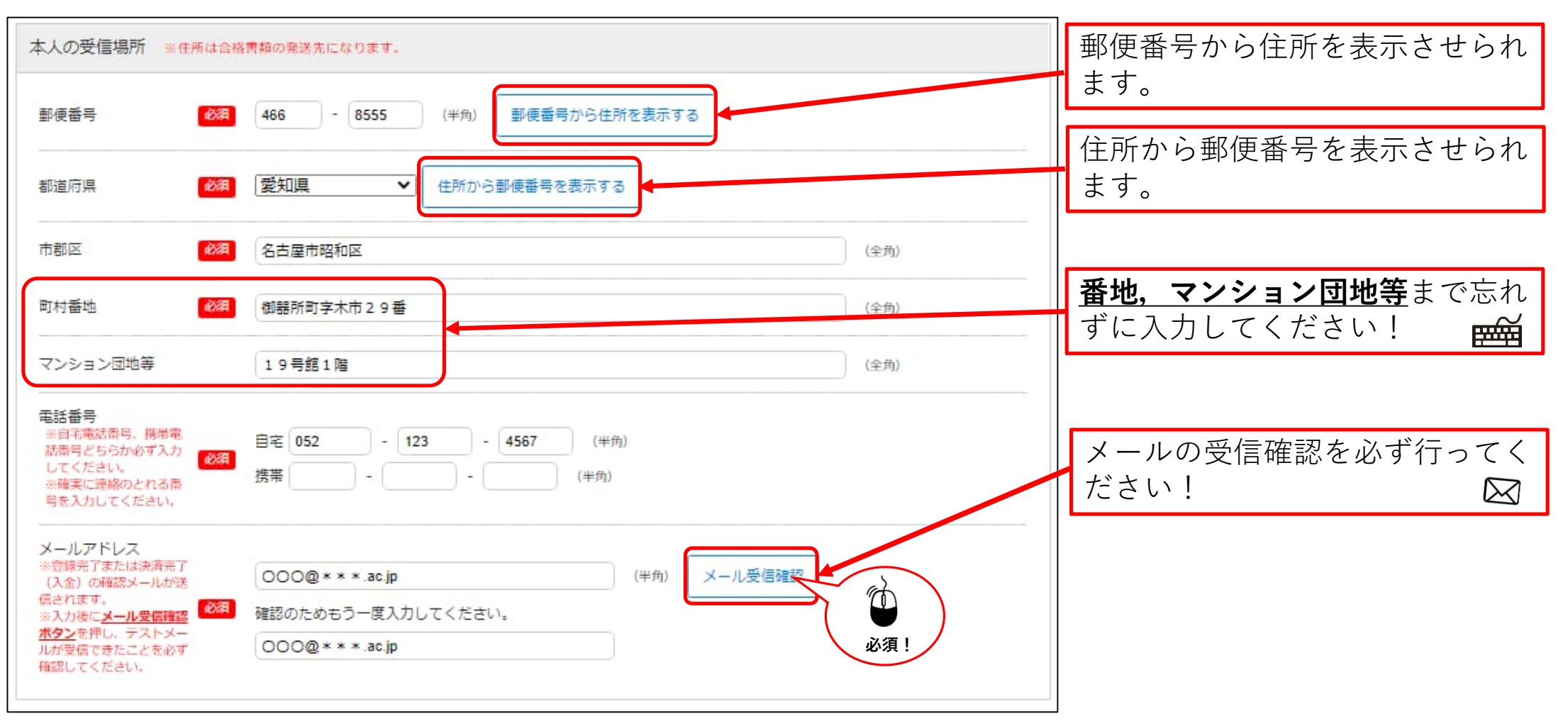

## STEP.2-3 個人情報の入力(その他連絡先(父母等・国内))

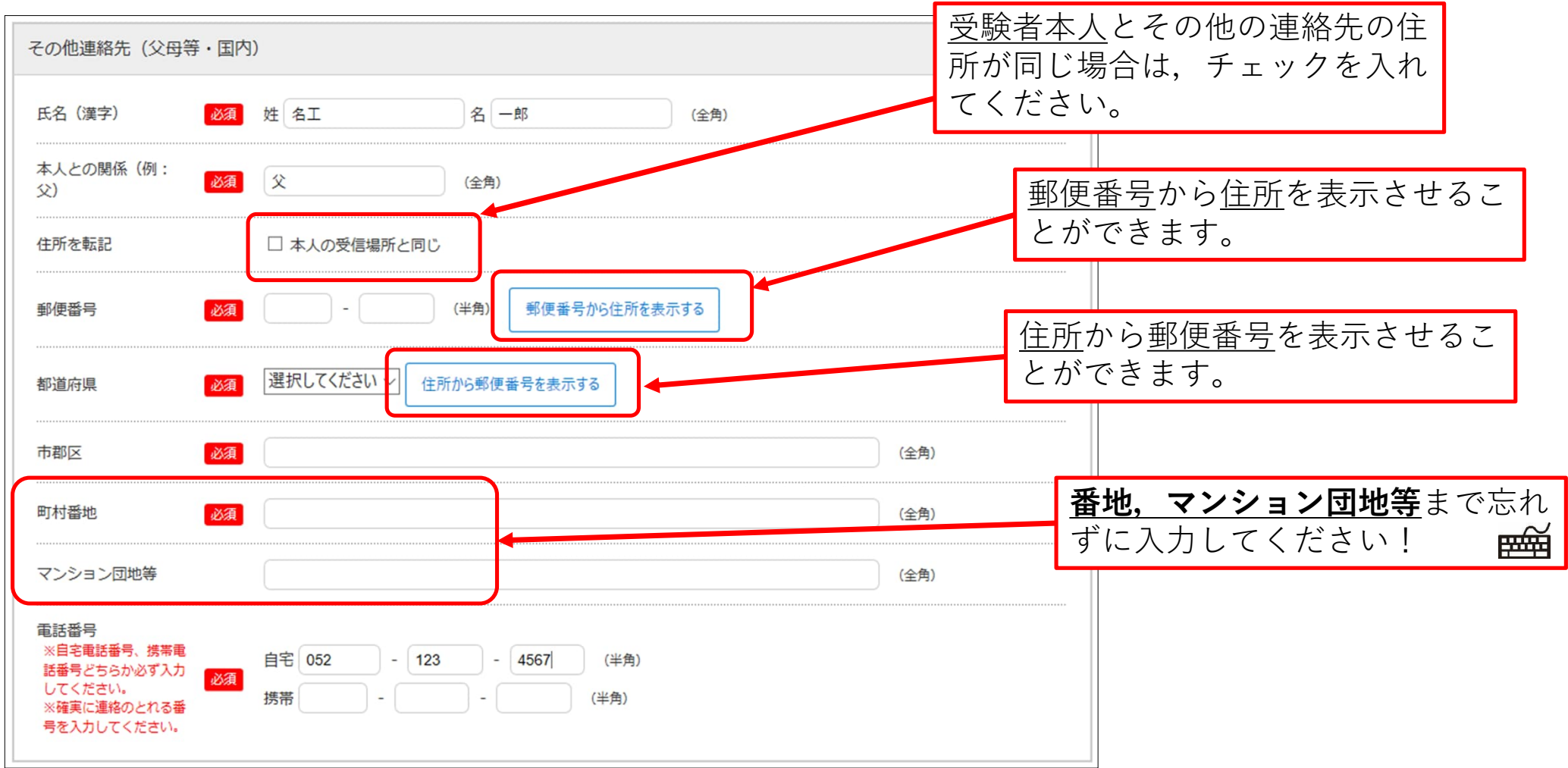

## STEP.2-4 個人情報の入力(出身学校,出身国等)

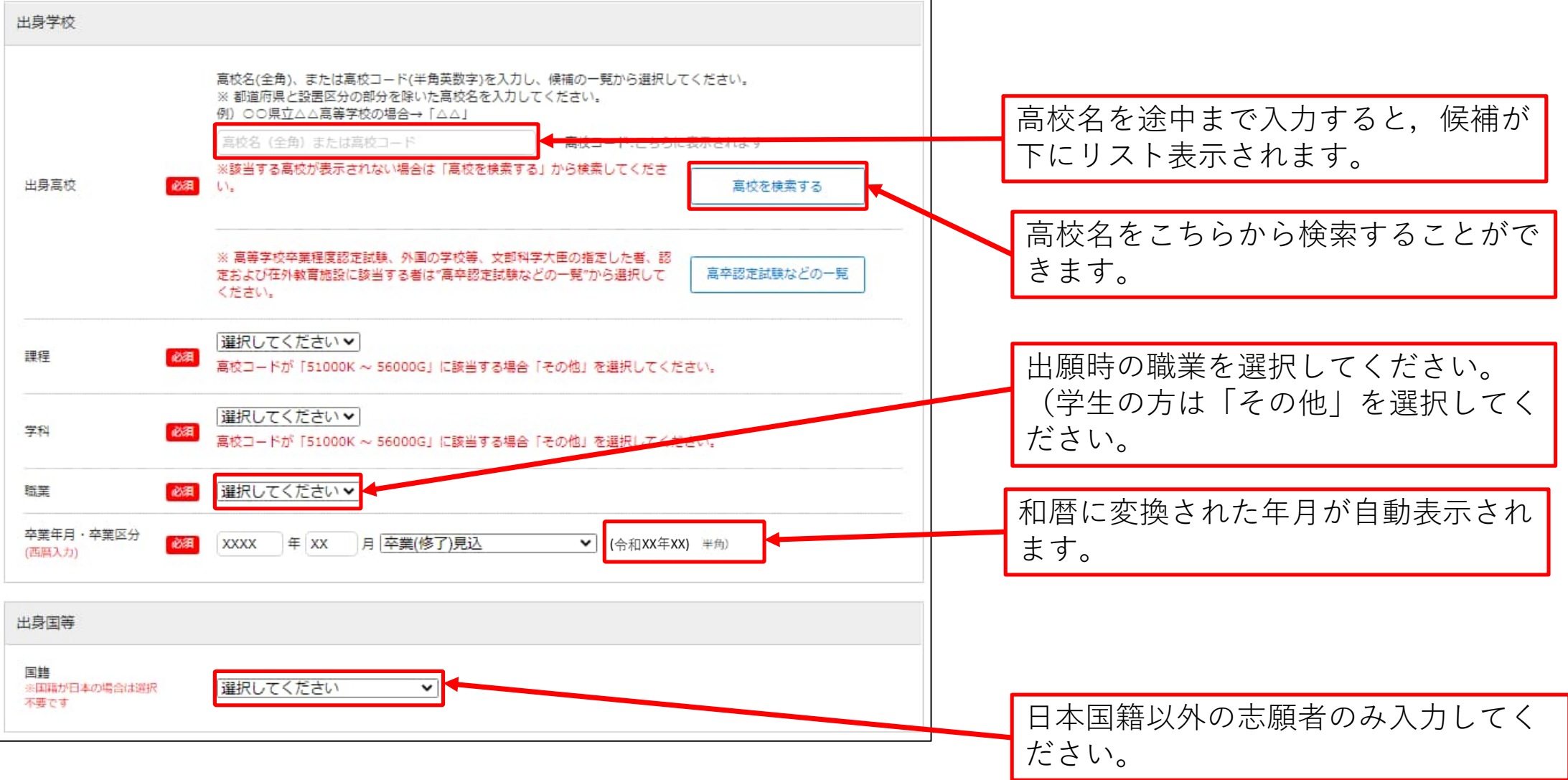

### STEP.2-5 個人情報の入力(その他)

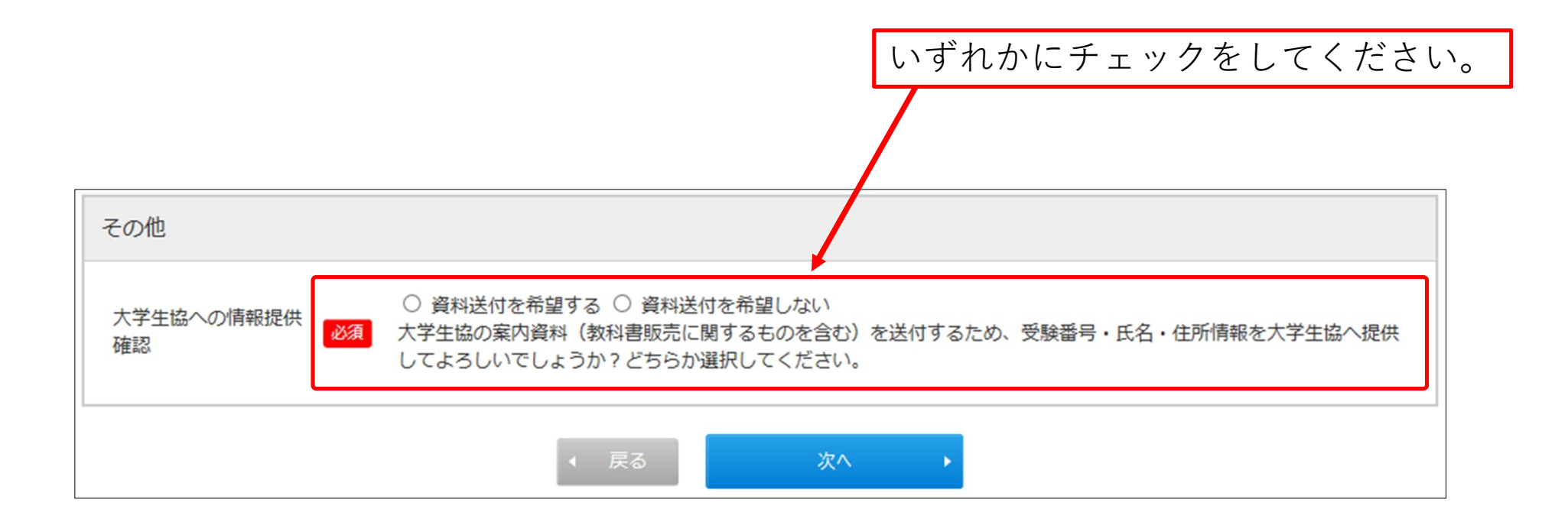

#### STEP.2-6 個人情報の入力(エントリーカード)

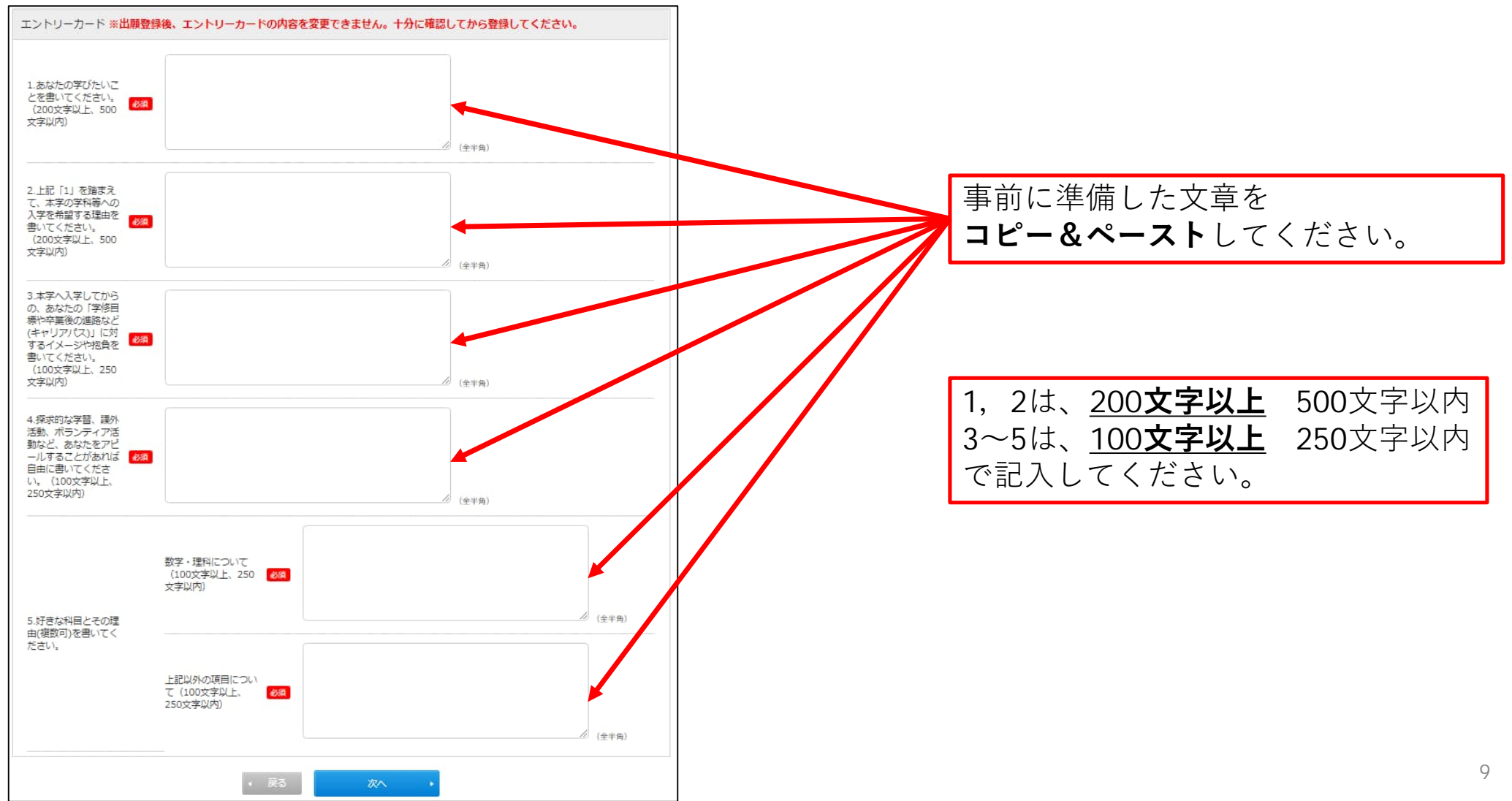

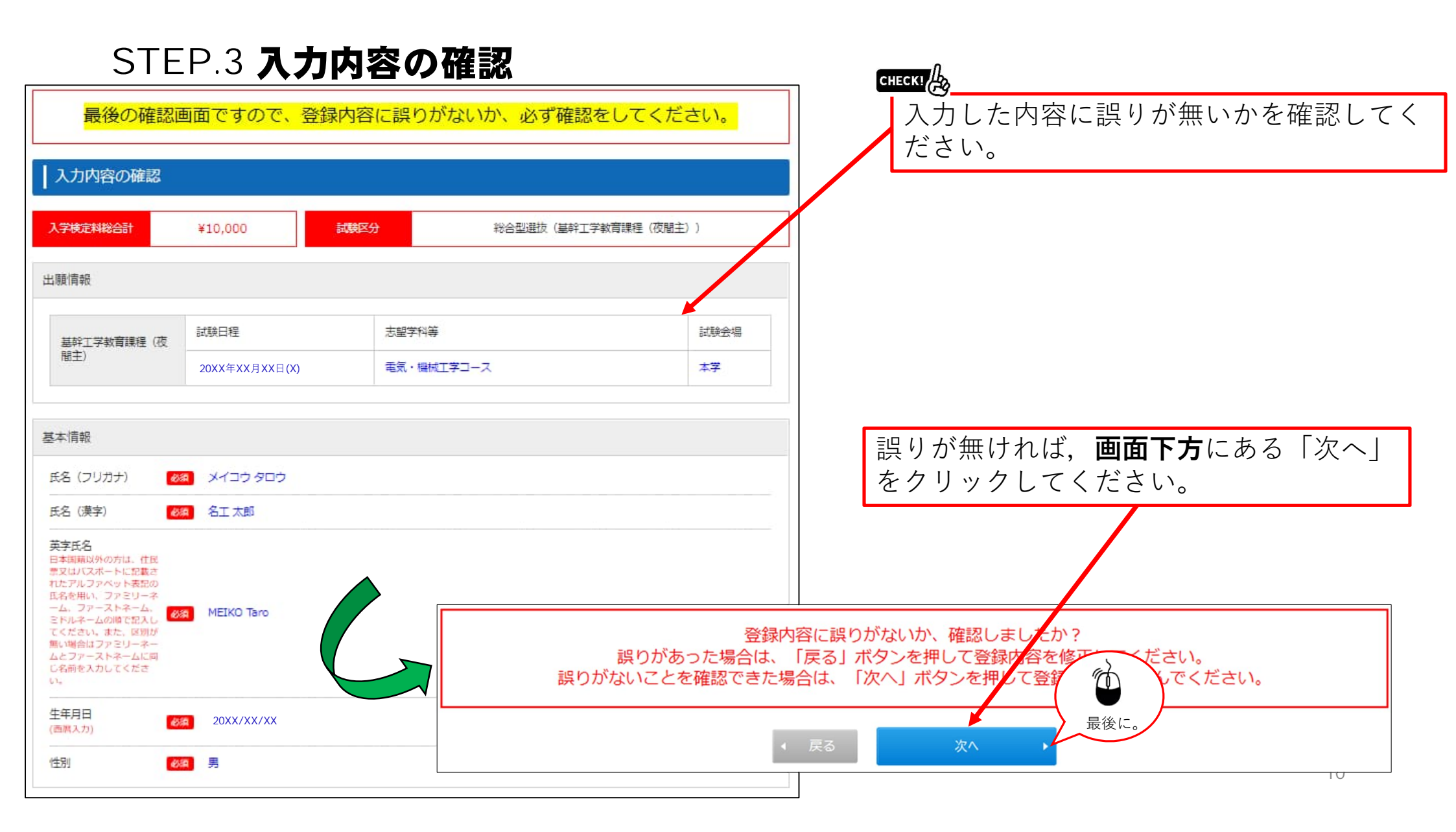

### STEP.4 お支払い方法確認

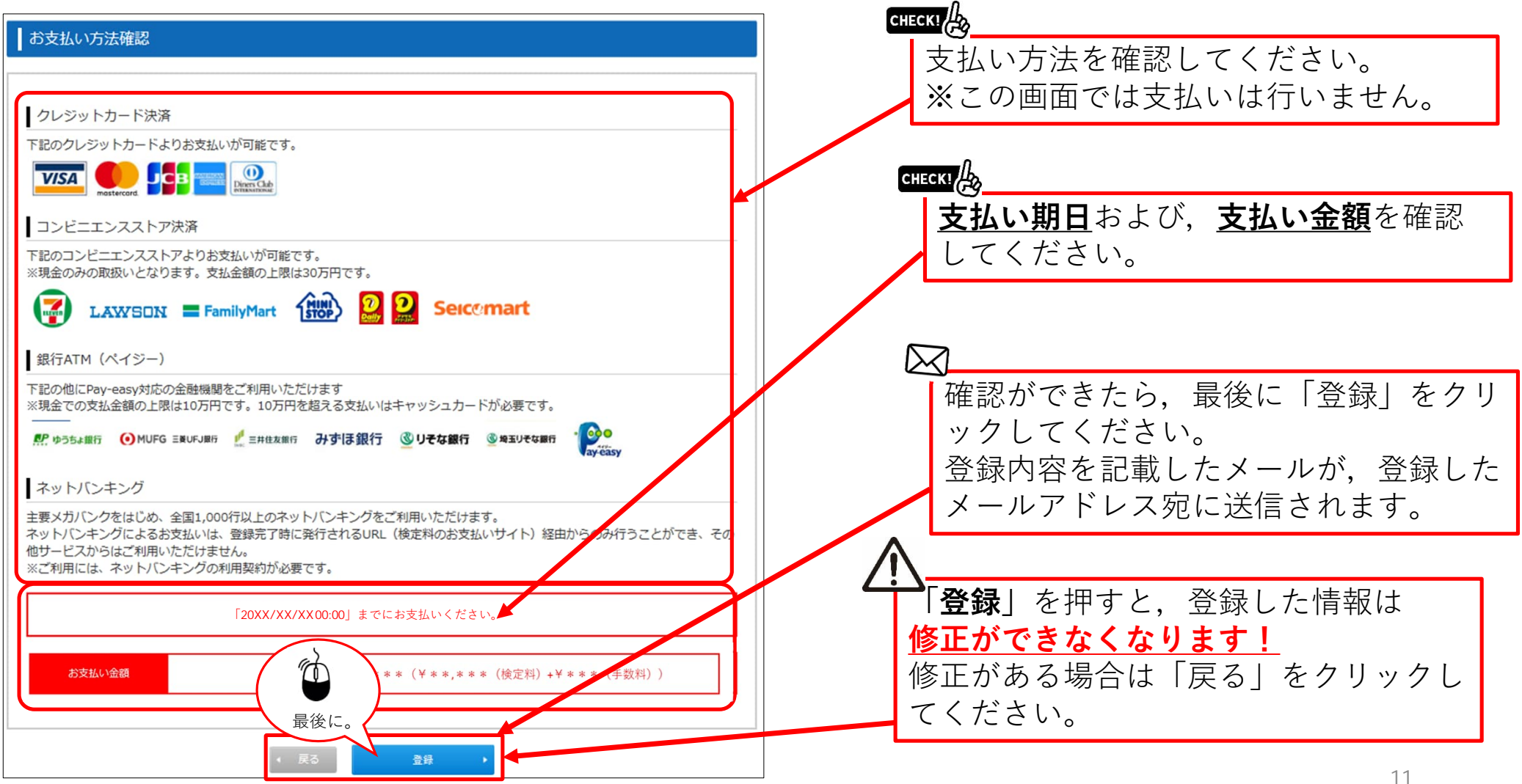

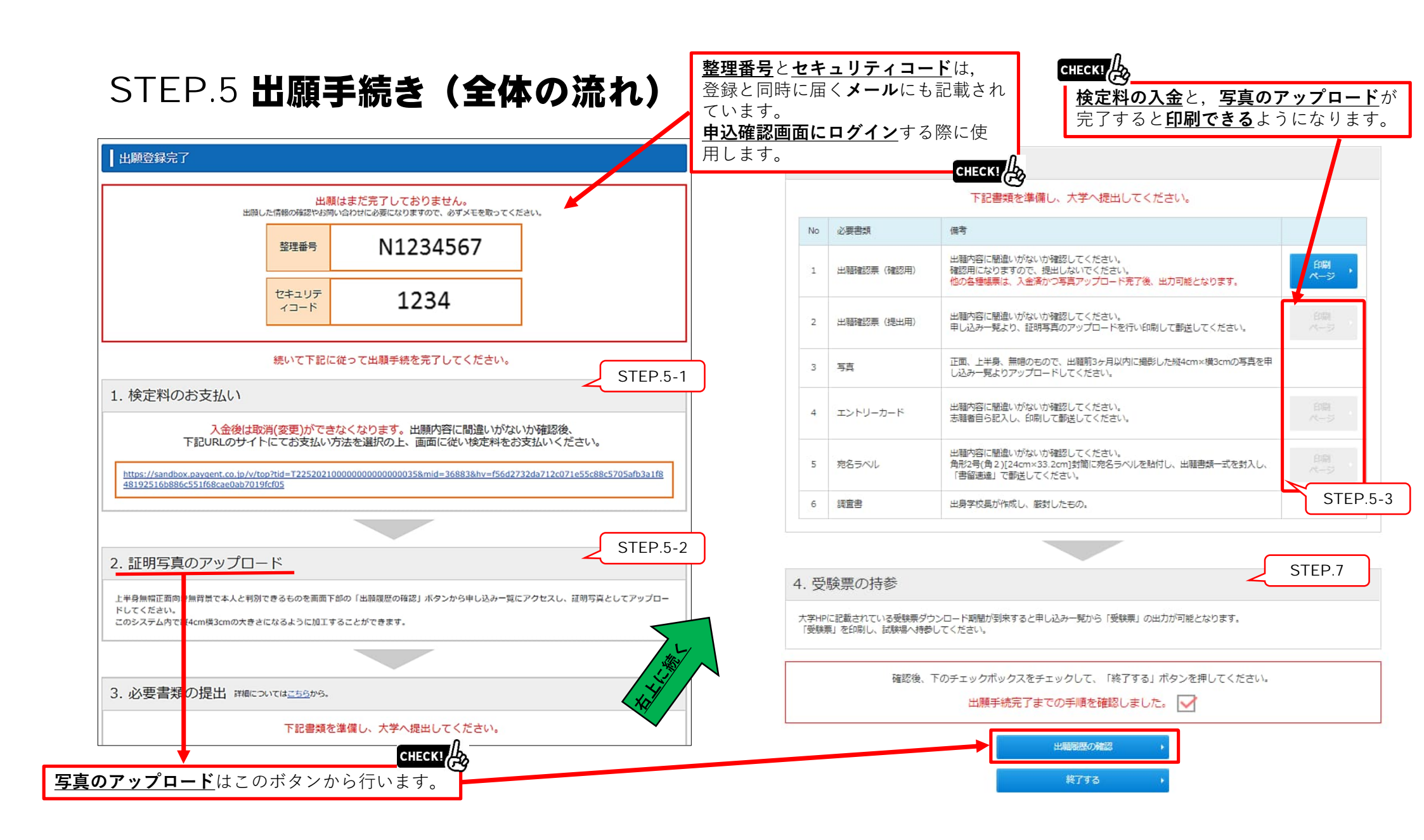

### STEP.5-1 出願手続き(検定料支払い番号の取得)セブンイレブンの場合

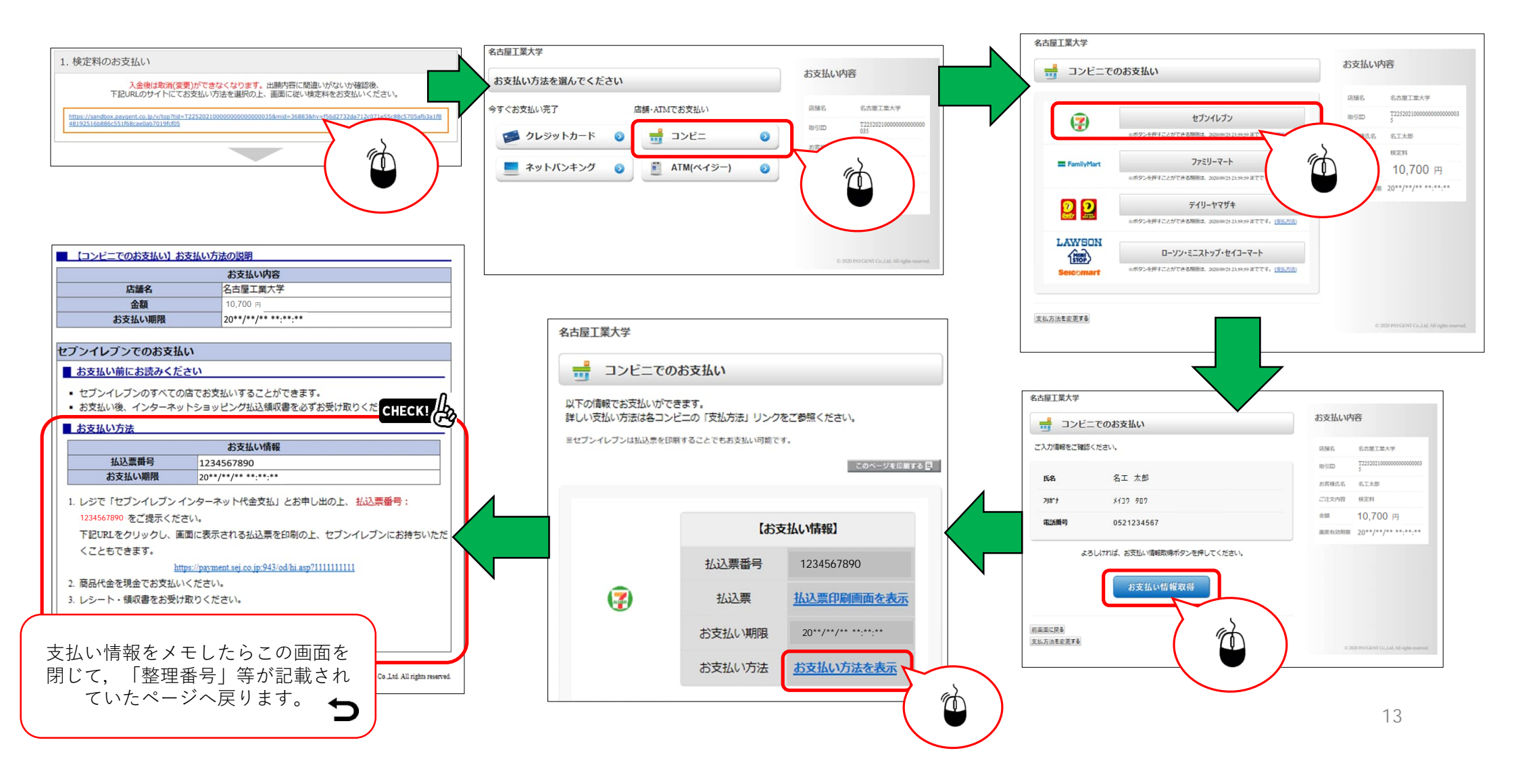

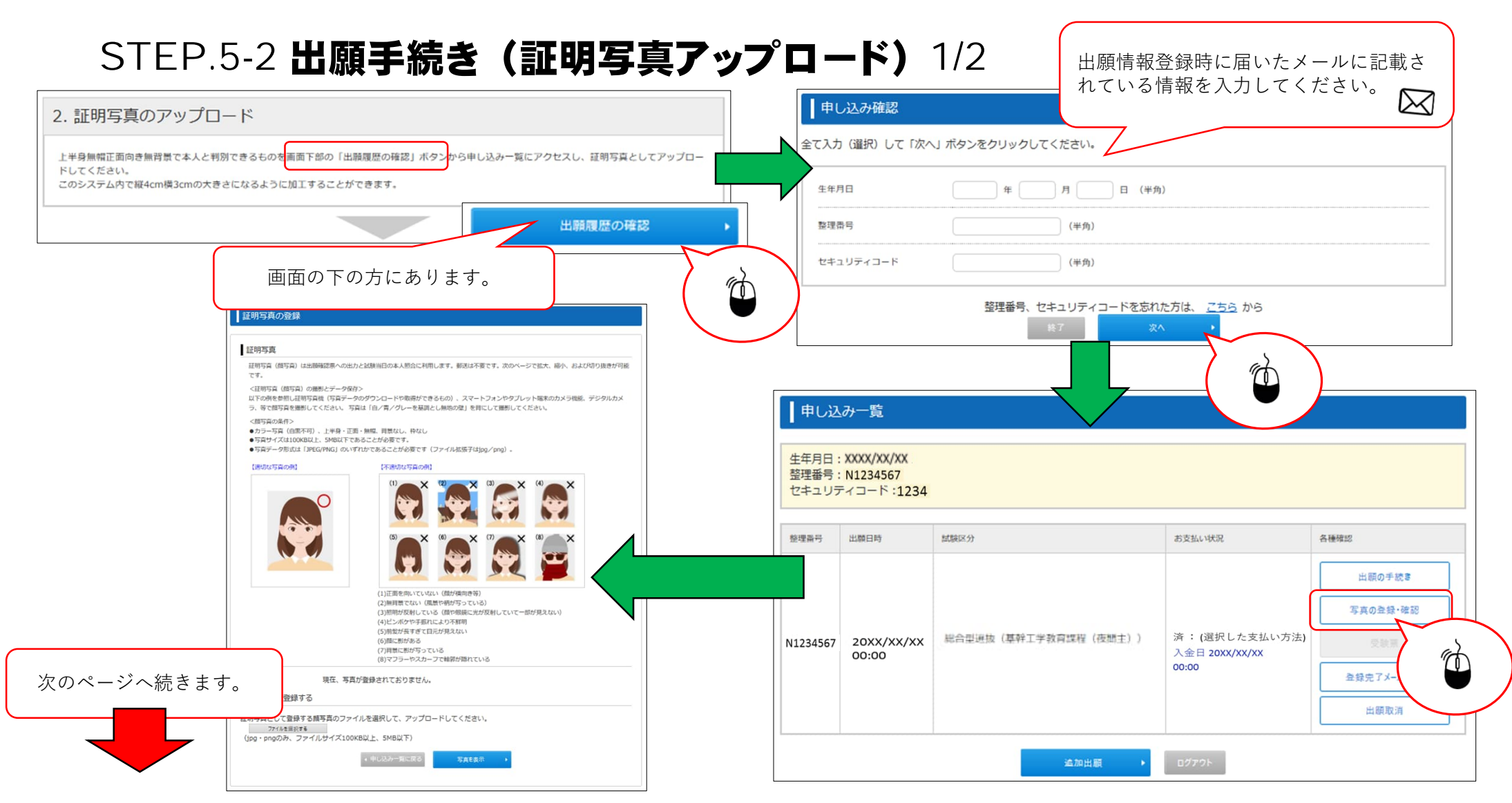

## STEP.5-2 出願手続き(証明写真アップロード) 2/2

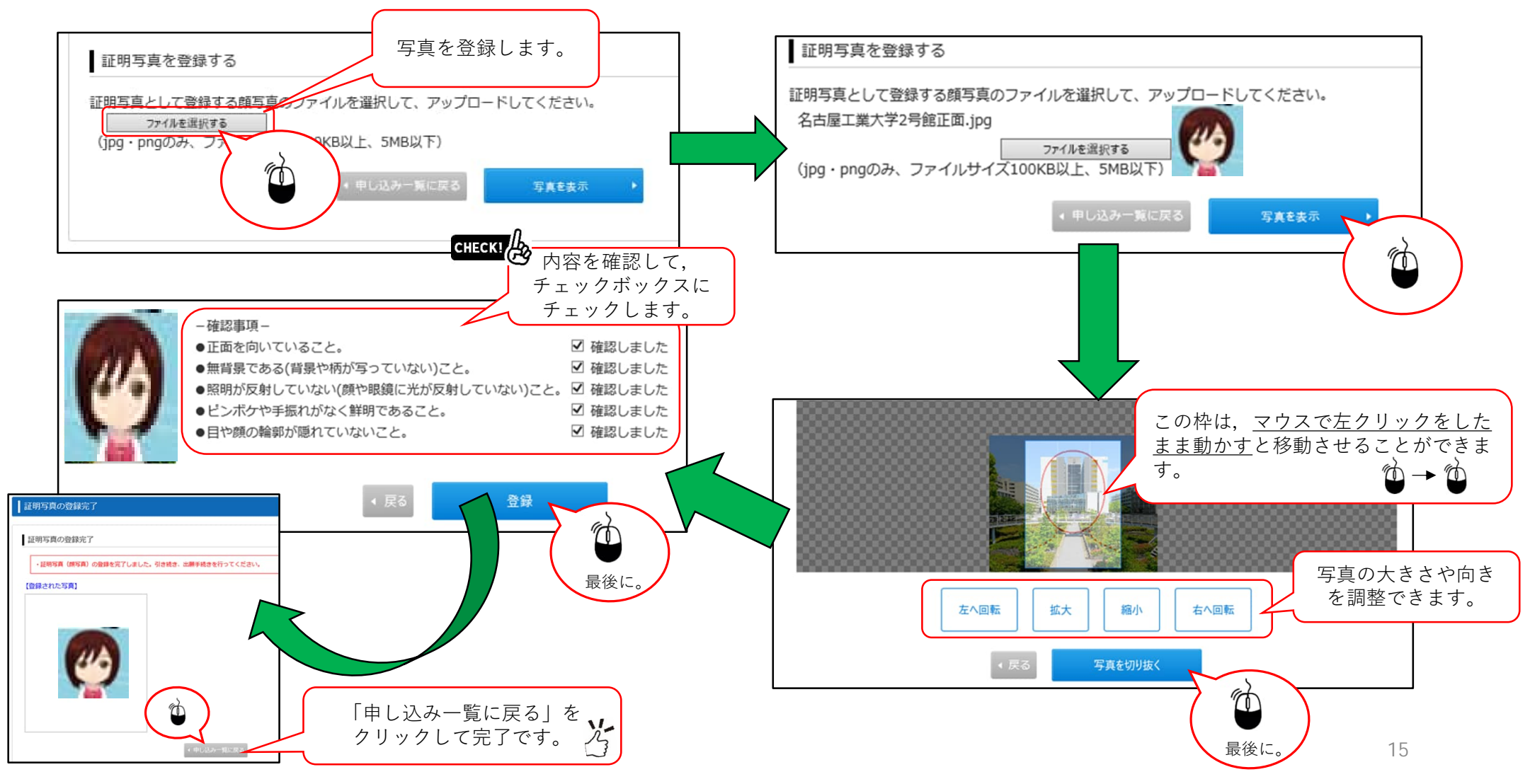

### STEP.5-3 必要書類の印刷 1/2

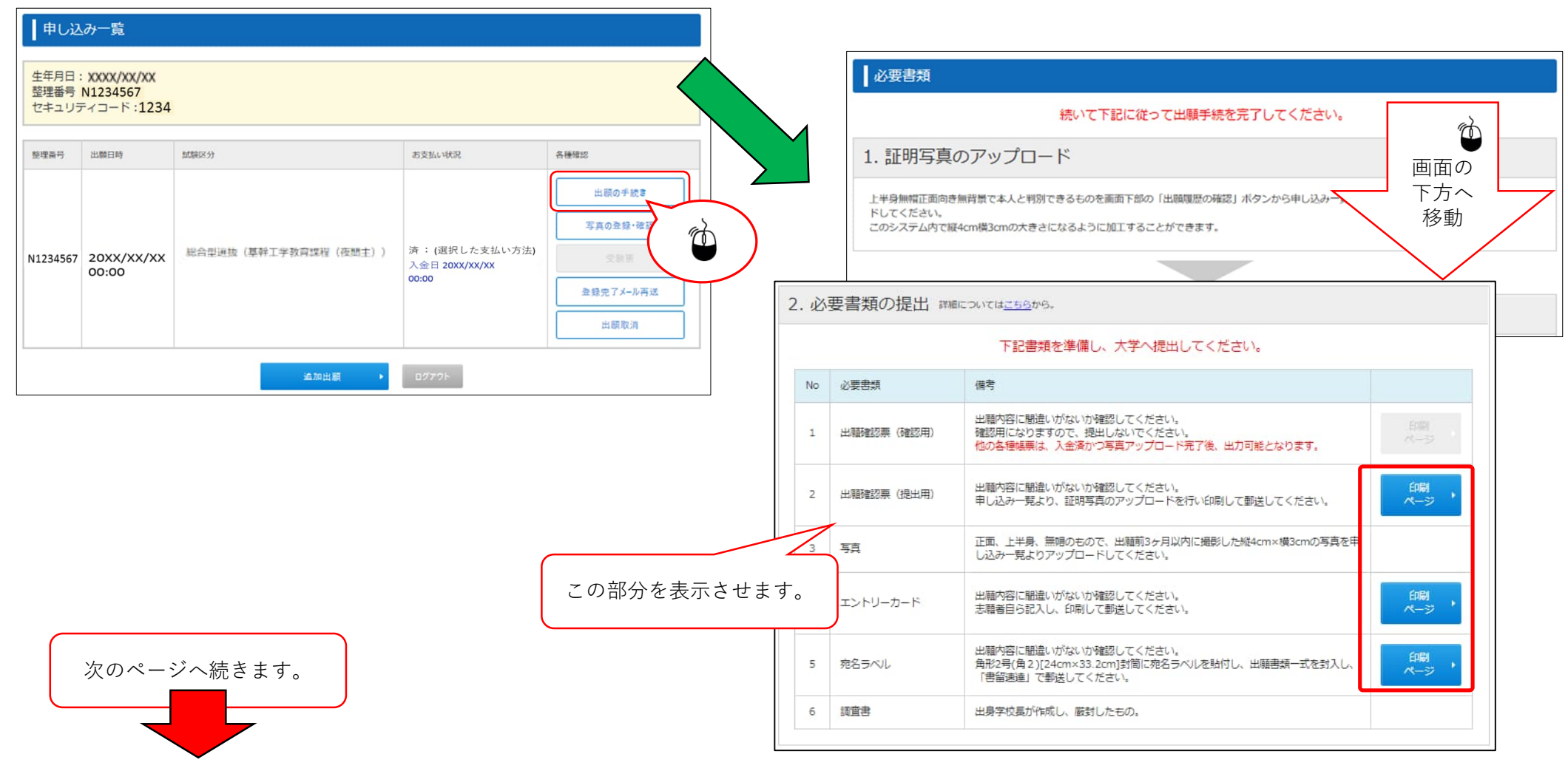

## STEP.5-3 必要書類の印刷 2/2

|      |            | <b>1</b>                                                                                   |                                                                                                    | 2 |                                                                                                    |
|------|------------|--------------------------------------------------------------------------------------------|----------------------------------------------------------------------------------------------------|---|----------------------------------------------------------------------------------------------------|
|      |            | î.                                                                                         | XXXX年度 名古屋工業大学 出願確認票<br>モロエ曲IX(最終工学教育課程(後期主))                                                                                                    |   | ◆約4年度<br>名古道工業大学 エントリーカードA<br>約合時週末(某約1代来會理由(点型本))                                                                                                    |
| 2. 必 | 要書類の提出 調   | ICONTEL <u>55</u> から。<br>ICONTEL <u>55</u> から。<br>すべての書類が印刷で<br>きるか確認します。                  | Lotters         Bar         Bar                                         |   | Windowsky (Windowsky)     Space     Space     Sp |
|      |            | 下記書類を準備し、大学へ提出してください。                                                                      | R.R.         6.7.36         Mail         Mail         < |   |                                                                                                    |
| No   | 必要書類       | 備考                                                                                         | Autorygen         10000000         1000000000000000000000000000000000000                                                                                                    |   |                                                                                                    |
| 1    | 出職確認票(確認用) | 出願内容に間違いがないか確認してください。<br>確認用になりますので、提出しないでください。<br>他の各種帳票は、入金済かつ写真アップロード売了後、出力可能となります。     | The         D52-12467         M R MB           Free         B R MB           Free         B R MB           Press         B R MB           Press         B R MB           Press         B R MB           Press         B R MB           Press         B R MB           The         D R MB           The         B R MB           The         D R MB           R MB         S MB MB           The         D R MB           R MB         S M MB MB           R MB         S MB MB           R MB         S MB MB           R MB         S MB MB           R MB         S MB MB           R MB         S MB MB           R MB         S MB MB           R MB         S MB MB           R MB         S MB MB           R MB         S MB MB           R MB         S MB MB           R MB         S MB MB           R MB         S MB MB           R MB         S MB MB                                                                                                    |   | 2.7上至1)在田子大工。本学の学科本への入学者毎年了る相由を聞いて(行会い、(HOIX学出内)                                                                                                    |
| 2    | 出顧確認票(提出用) | 出題内容に閣違いがないか確認してください。<br>申し込み一覧より、証明写真のアップロードを行い印刷して郵送してください。                              |                                                                                                    |   | 5/68/9 N200006                                                                                                    |
| 3    | 写真         | 正面、上半身、無幅のもので、出随前3ヶ月以内に撮影した縦4cm×横3cmの写真を申<br>し込み一覧よりアップロードしてください。                          |                                                                                                    | 3 | ]                                                                                                    |
| 4    | エントリーカード   | 出題内容に間違いがないか確認してください。<br>志願者目ら記入し、印刷して郵送してください。                                            | 3、米学へ入学してならの、あなたの「学家日建やマネスなの波道など(キャリア・バス)」に対するイメージ<br>や熱感を着いくてにない、1980天中に山内)                                                                                                    |   |                                                                                                    |
| 5    | 宛名ラベル      | 出願内容に間違いがないか確認してください。<br>角形2号(角2)[24cm×33.2cm]封筒に宛名ラベルを貼付し、出願書類一式を封入し、<br>「書留連違」で郵送してください。 | 4、資産的公室裏、割り当熟、ボランティア活動など、あなたきアビールすることがあれば自由に書いて<br>ください、(1953年年以内)                                                                                                    |   | 達     正     市       出     業     和       開     大     四       費     学     器       方     所                                                                                                    |
| 6    | 調査書        | 出身学校長が作成し、厳封したもの。                                                                          | <ul> <li>5. 別をな料量とその理由(建築町)を敷いてください。</li> <li>&lt;数字・理科について&gt;(200大平以内)</li> </ul>                                                                                                    |   | <b>中</b> 入町<br>試<br>課                                                                                                    |
|      |            |                                                                                            | こと記述外の利用について> (2002年14月)                                                                                                    |   | 行<br>###5(121)<br>志葉 終合を返款 (派弁工学校賞課程 (党用主))<br>「                                                                                                    |
|      |            | すべて印刷できたら,<br>必要書類の印刷は完了です。                                                                | <u>8986</u> N200006                                                                                                    |   | 正和工学年代目前         日本工学年         日本工学年 <th< td=""></th<>                                                                                                    |

17

### STEP.6 出願情報登録の完了

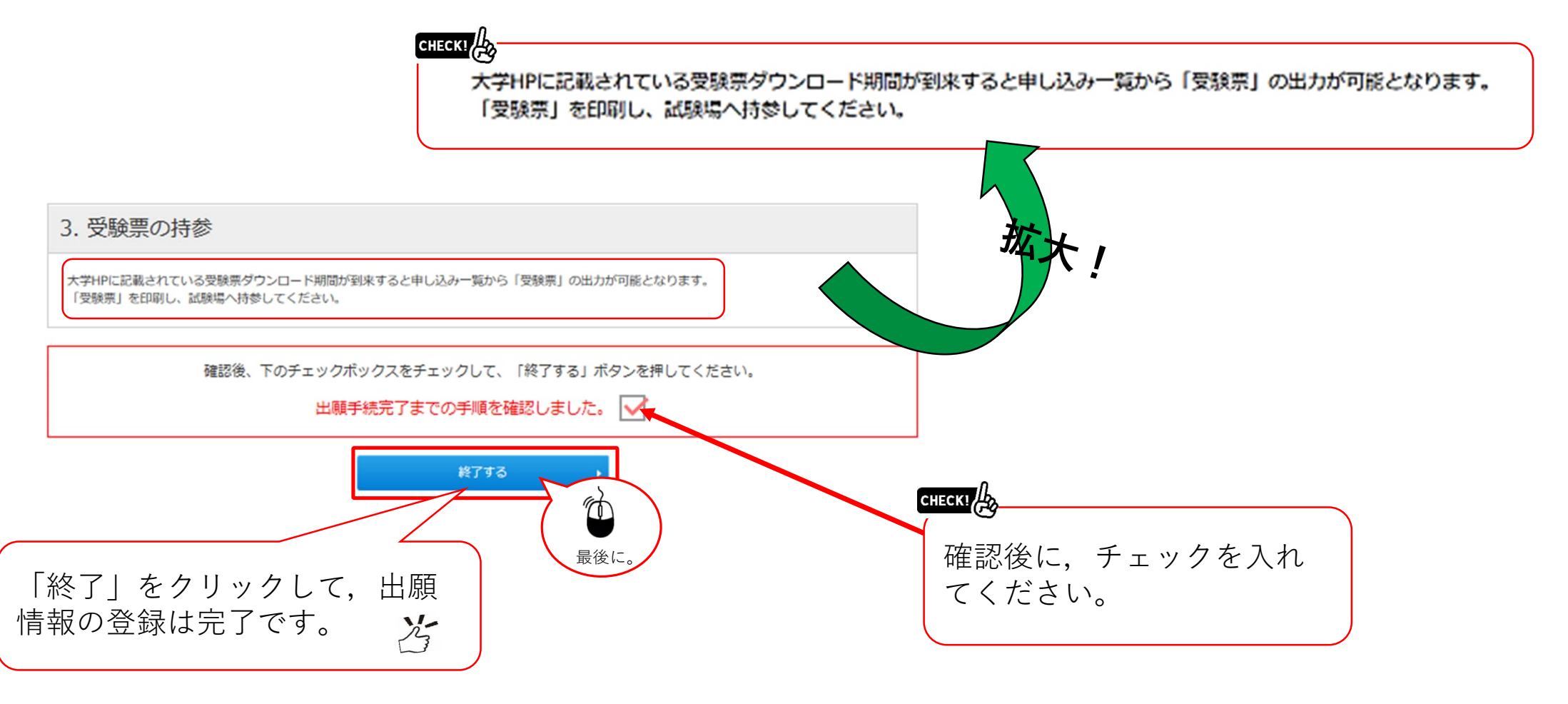

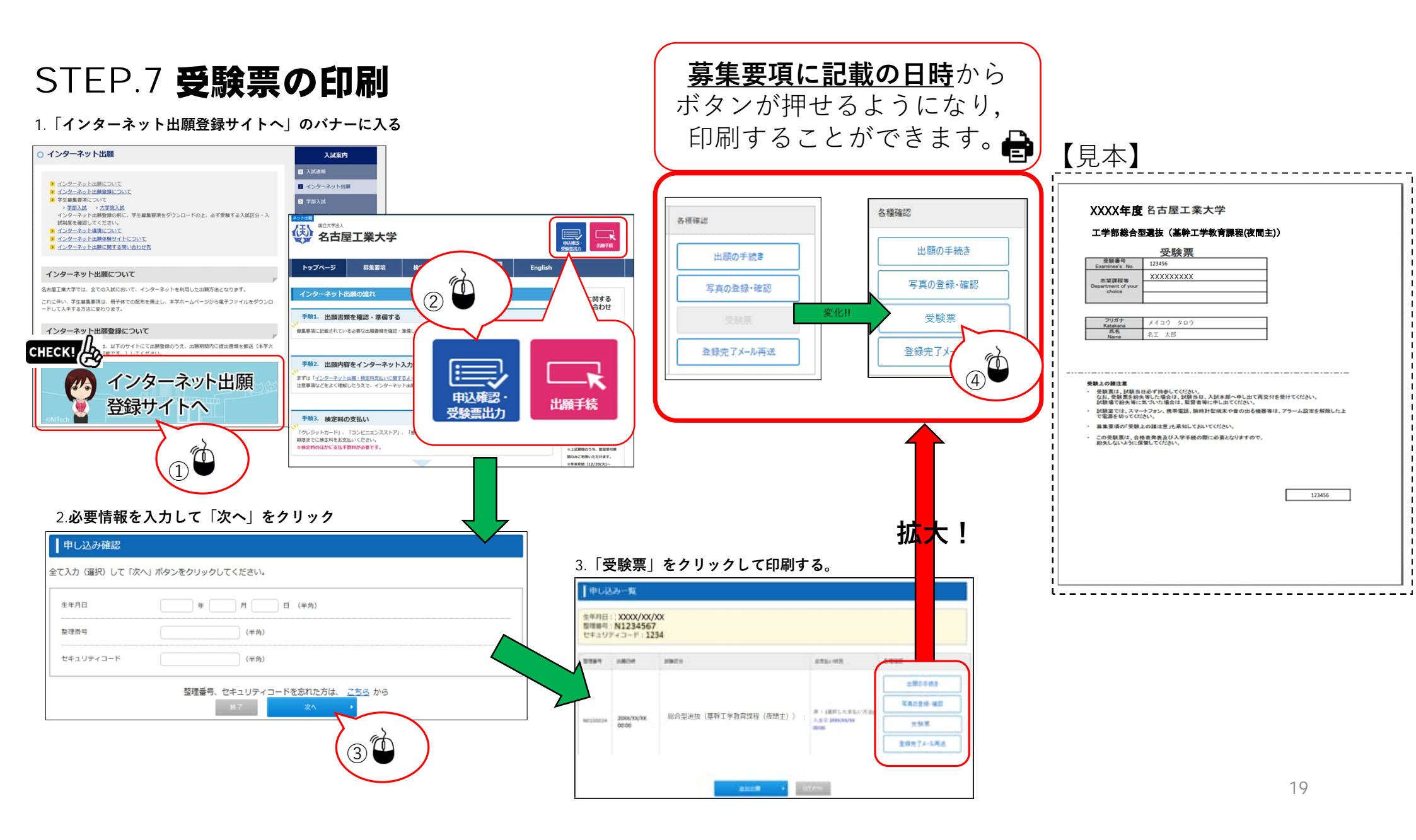